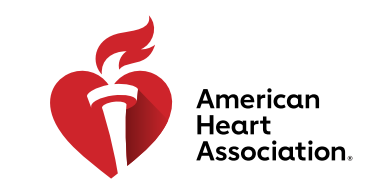

RCP y atención cardiovascular de emergencia

#### Cómo recuperar un código de acceso

\*Nota: Los códigos de acceso a libros electrónicos y videos se compran a través de distribuidores de AHA o se emiten en los centros de capacitación.

- 1. Ingrese a eBooks.Heart.org con su usuario y contraseña de AHA.
- 2. Ingrese su código de acceso en el casillero que se encuentra en la parte superior izquierda de la página.

| VOLUNTEER WARNING SIG                | INS                               |               |                    |         |                   |            | Elegir idioma |
|--------------------------------------|-----------------------------------|---------------|--------------------|---------|-------------------|------------|---------------|
| eBooks<br>American Heart Association |                                   |               | <b>A</b><br>Inicio | Estante | <b>?</b><br>Ayuda | Carrito    | <u> </u>      |
| Código de acceso 🔹 🔸                 |                                   |               |                    | D       | escargar          | aplicación | Reader 📕      |
|                                      |                                   | _             |                    |         |                   |            |               |
|                                      | Buscar                            | Soy           | Categoría          |         |                   |            |               |
| Catálogo                             | Buscar por título en catálogo 🛛 🍳 | Filtrar por 🔹 | Todo               |         |                   | • Bo       | orrar         |

3. El libro electrónico y video se añadirá a su estante después de que ingrese el código correctamente.

|                                                                                                    | WARNING SIGNS                                                                      |              |                   |           |                   | Elegir idioma  |
|----------------------------------------------------------------------------------------------------|------------------------------------------------------------------------------------|--------------|-------------------|-----------|-------------------|----------------|
| eBooks<br>American Heart Assoc                                                                                                    | ion In                                                                             | <b>i</b> cio | <u></u><br>Tienda | Estante   | <b>?</b><br>Ayuda |                |
| Código de acceso                                                                                                    | Descargue la aplicaci                                                              | ión d        | el lector         | de libros | electrónico       | os de la AHA 📕 |
| Libro del instru                                                                                                    | tor de SVB en versión electrónica                                                  |              |                   |           |                   |                |
| Formato: Libro electró                                                                                                    | :o   Product Code : 20-2306   ISBN 13 : 978-1-61669-859-1   Published Date : 2021- | 01-28        | 3                 |           |                   |                |
| Leer en línea                                                                                                    |                                                                                    |              |                   |           |                   |                |
| Descripción                                                                                                    |                                                                                    |              |                   |           |                   |                |
| El Libro del instructor de soporte vital básico (SVB) en versión electrónica incluye información y recursos fundamentales como planes de lecciones, agendas y listas de<br>comprobación, que los instructores de SVB de la AHA deben enseñar en el curso de SVB. |                                                                                    |              |                   |           |                   |                |

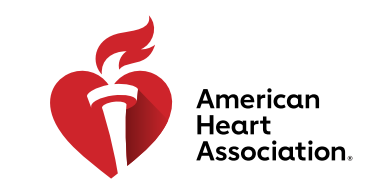

### RCP y atención cardiovascular de emergencia

#### Ver desde un navegador en eBooks.Heart.org

\*Nota: Se necesita conexión a Internet para ver esta opción. Por el momento los videos solo se pueden ver desde un navegador y no están disponibles para su descarga.

- 1. Ingrese a eBooks.Heart.org con su usuario y contraseña de AHA. Se le dirigirá automáticamente a la página Estante tras un inicio de sesión correcto.
- 2. Busque el artículo que compró y que le gustaría ver de su estante y haga clic en el botón «Leer en línea» (eBook) o «Ver en línea» (video) a debajo para abrirlo en su navegador.
- 3. Edite su estante seleccionando el botón «Editar estante».

|                                                                                       | VOLUNTEER WARNING SIGN                                                                                                    | ŝ                                                                                                    | Elegir idioma                     |                               |
|---------------------------------------------------------------------------------------|----------------------------------------------------------------------------------------------------|----------------------------------------------------------------------------------------------------|-----------------------------------|-------------------------------|
| eBoc<br>American H                                                                    | oks<br>leart Association                                                                                                    | nico 🚊                                                                                                    | Estante Ayuda                     |                               |
| Código de .                                                                           | acceso 🕨                                                                                                    | Descargue la aplicación del lector de                                                                                                    | e libros electrónicos de la AHA 👤 |                               |
| << Volver al                                                                          | l sitio de comercio electróni                                                                                                    | co                                                                                                    |                                   |                               |
| Mi esta                                                                               | inte                                                                                                    |                                                                                                    | + Crear estante                   |                               |
| Prueba                                                                                |                                                                                                    |                                                                                                    | ^                                 |                               |
|                                                                                       | Libro de bolsillo d<br>cardiovascular de<br>de 2020 para prof<br>Libro de bolsillo d<br>cardiovascular de<br>de 2020 (Libro de<br>ACE) incorpora los                 | e atención<br>esionales<br>e atención<br>emergencia<br>s últimos<br>Ver en línea                                                                                                    | Editar estante                    |                               |
| Table of Contents Notes Bookmarks Highlights<br>Search in Table Of Contents<br>Search | ón electrónica                                                                                                    |                                                                                                    | 1                                 |                               |
| FM Texto preliminar                                                                   |                                                                                                    |                                                                                                    |                                   |                               |
| M Medios                                                                              | fin de que incluyan una sección introd<br>i, se proporcionan herramientas esenc<br>tivos que se incluyen en el diseño de 1<br>is de este Libro se abarca información | uctoria en la que se analizan los principios científicos y educativos del entrenamiento en reanimación, además de la logistica básica a<br>talase y prácticas para ayudra a los nuevos instructores de la instructores de la AHA. Para los instructores más<br>odos los cursos de la AHA. Aunque parte de esta información se aplica principalmente a los cursos de soporte vital avanzado de la AH<br>exencifica Adir urson.                                                                                                    | para r<br>lados,<br>HA, p         |                               |
| P1 Apartado 1: Conceptos generales                                                    |                                                                                                    |                                                                                                    |                                   |                               |
| P3 Apartado 3: Impartir el curso                                                      | os resultados de las personas con ent<br>pervivencia de personas reales ayuda<br>icias reales. De esta manera, los estu-<br>aus estudiantes a través de las siguier  | emendades cardiovasculares, especialmente queres necesitar reanimación cardiopulmonar (RCP) o atención cardiovascular de em<br>no a mejorar las halitades de los estudiantes a través del agrendizaje y las facica. Los instructores deten utilizar el diseño educa<br>tantes se pueden preparar con los cursos de la AHA para trabajar de manera óptima en su próxima emergencia.                                                                                                    | ergen<br>tivo d                   |                               |
| P4 Apartado 4: Pruebas                                                                | midad con las Guías vigentes de<br>le alta calidad.                                                                                                    | Curso de SVB   Proveedor extrahospitalario (PEH)                                                                                                    | Cur                               | rso de SVB   Proveedor e) 🗸 🍯 |
| P5 Apartado 5: Apéndices                                                              | eseado.<br>ntes y ofrecer retroalimentación p<br>isejarlos cuando sea necesario.                                                                                     |                                                                                                    |                                   | ۹                             |
| P6 Apartado 6: Planes de lecciones                                                    | el tiempo del curso y aprovechar<br>ng antes de cada simulación y se                                                                                                 | Introducción del curso y exención de responsabili                                                                                                    | Introducción del<br>Introducció   | n del curso y exención        |
|                                                                                       | rsos de aprendizaje semipresenc<br>Idizaje semipresencial.                                                                                                    |                                                                                                    | 16                                | Introducción del curso y      |
|                                                                                       | ructores<br>ntíficos                                                                                                    |                                                                                                    | Lección 2                         | SVB en adultos con 1 re       |
|                                                                                       | ptos científicos se realiza periódi                                                                                                    |                                                                                                    | 16                                | Instrucción: Cadenas de       |
|                                                                                       |                                                                                                    | <b>1</b>                                                                                                    | Ke                                | Practicar con el video: S     |
|                                                                                       |                                                                                                    | American                                                                                                    | Ne.                               | Instrucción: Mascarilla       |
|                                                                                       |                                                                                                    | Heart<br>Association.                                                                                                    | 16                                | Practicar con el video:       |
|                                                                                       |                                                                                                    | and the second second second                                                                                                    | 16                                | Instrucción: SVB en adu       |
|                                                                                       |                                                                                                    | and the second division of the second division of the second divisio | 1                                 | Practicar con el video: S     |
|                                                                                       |                                                                                                    | 01:40                                                                                                    | Lección 3                         | DEA y dispositivo bolsa       |
|                                                                                       |                                                                                                    |                                                                                                    | 14.<br>(6-)                       | Instrucción: DEA              |
|                                                                                       |                                                                                                    |                                                                                                    |                                   | Instrucción: Dispositivo      |

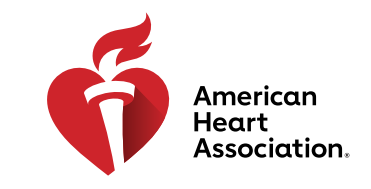

RCP y atención cardiovascular de emergencia

#### Cómo descargar videos digitales

- 1. Ingrese a eBooks.Heart.org con su usuario y contraseña de AHA.
- 2. Busque el artículo que compró y que le gustaría ver de su estante, y haga clic en el botón «Ver en línea» (video) que aparece debajo para abrirlo en su navegador.
- 3. Haga clic en el botón «Descargar», que se encuentra a la derecha de cada video.
- 4. Para eliminar una descarga, haga clic en el botón de la papelera que se encuentra a la derecha del video descargado.

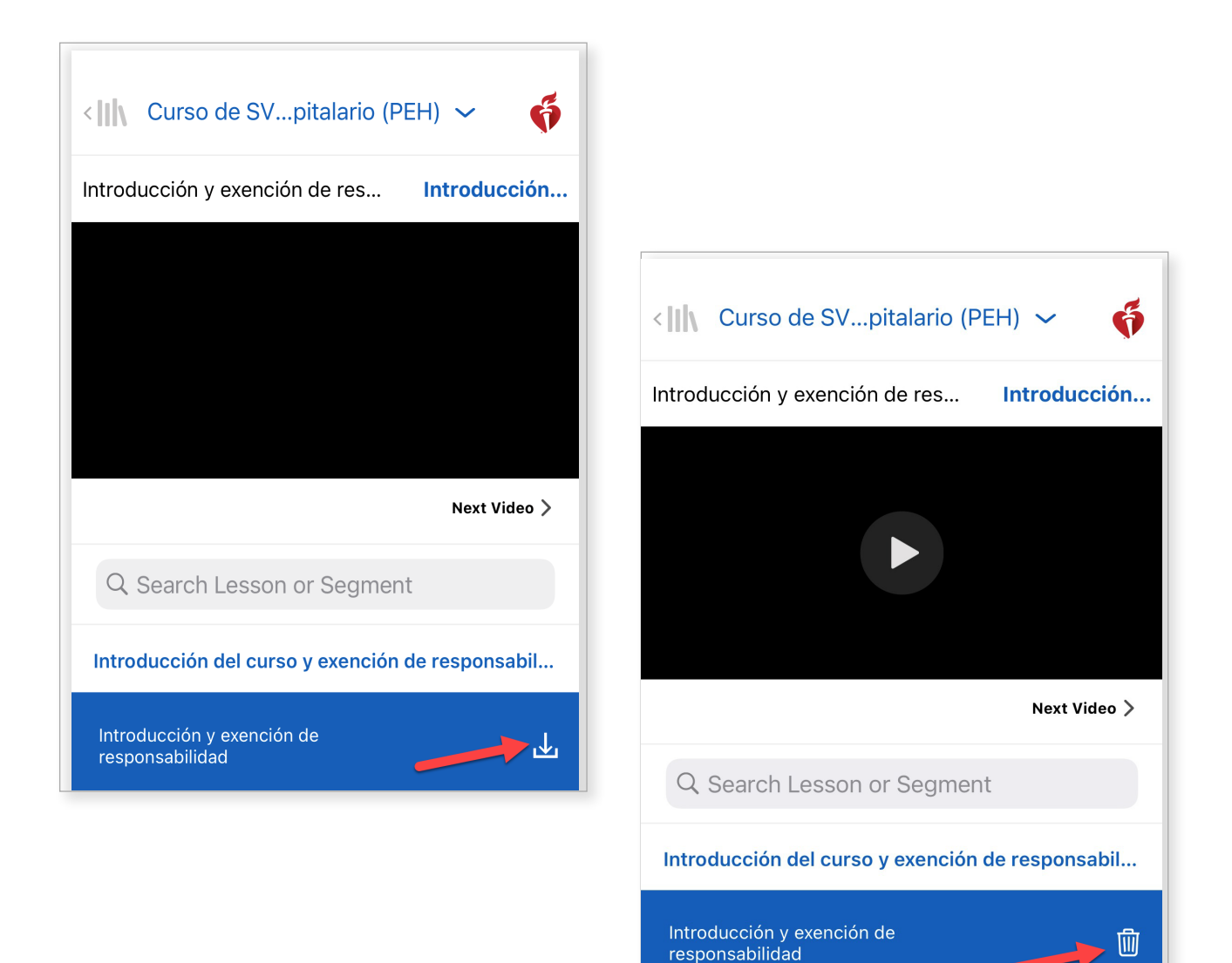

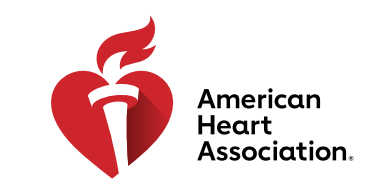

RCP y atención cardiovascular de emergencia

#### Instalación de la app de eBooks en Windows

- 1. Ingrese a eBooks.Heart.org con su usuario y contraseña de AHA.
- 2. Haga clic en el botón «Descargar aplicación Reader» en la esquina superior derecha de la página.
- 3. Siga las instrucciones para instalar la app. Aparecerá el ícono de la app en su escritorio después de la correcta instalación.

| eBooks<br>American Heart Association |                                 |             | inicio Estante | Ayuda Car        | 🛒 🔔<br>rrito Ingresar |
|--------------------------------------|---------------------------------|-------------|----------------|------------------|-----------------------|
| Código de acceso                     |                                 |             |                | Descargar aplica | ación Reader 🕹        |
|                                      | Buscar                          | Soy         | Categoría      |                  |                       |
| Catálogo                             | Buscar por título en catálogo 🔍 | Filtrar por | • Todo         |                  | Borrar                |

### Instalación de la app de eBooks en Mac

- 1. Abra App Store en su dispositivo Mac.
- 2. Busque AHA eBooks en la barra de búsqueda en la esquina superior derecha.
- 3. Seleccione «Obtener» junto al ícono de la app.

|                                 | Featured Top Charts Categories Purchased Updates | Q aha ebooks |
|---------------------------------|--------------------------------------------------|--------------|
| Search Results for "aha ebooks" |                                                  | <b>1</b>     |
| eBooks                          |                                                  |              |

4. La app aparecerá en Aplicaciones una vez que se descargue correctamente.

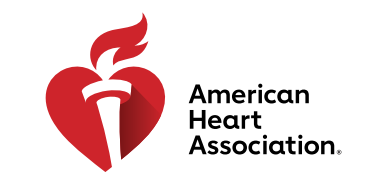

RCP y atención cardiovascular de emergencia

### Descargue títulos de libros electrónicos a su estante en Windows y Mac

- 1. Abra la app de AHA eBooks e inicie sesión con usuario y contraseña de AHA. Su estante se llenará de manera automática con los títulos que compró.
- 2. Descárguelos a su computadora:

a. En la vista en miniatura, haga clic en el ícono «Descargar» gris en el título que desea leer. El ícono desaparecerá cuando se complete la descarga.

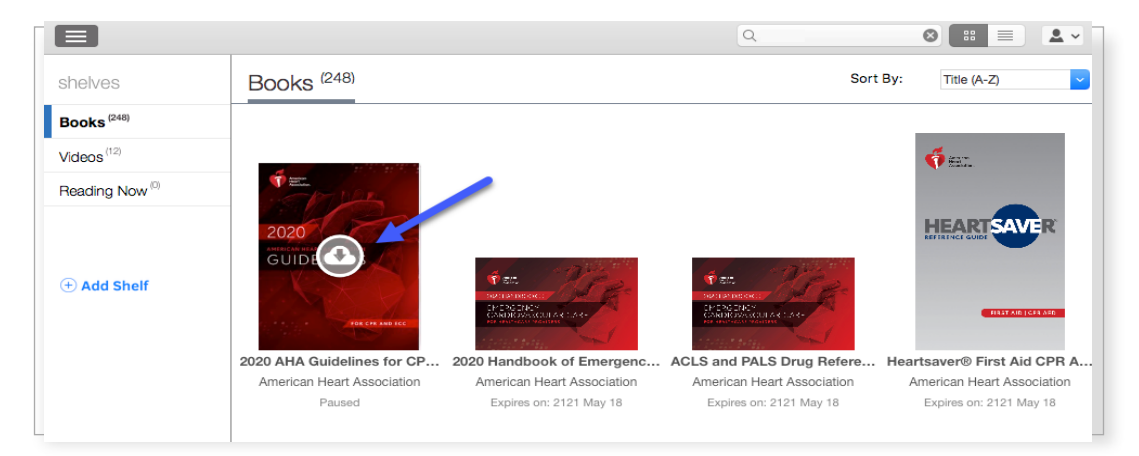

b. En la vista «Lista», haga clic en el botón junto al título que dice «Descargar». El botón cambiará a Leer cuando se complete la descarga.

|                            |                                                          | ٩ |          |             | <u>.</u> ~ |
|----------------------------|----------------------------------------------------------|---|----------|-------------|------------|
| shelves                    | Books <sup>(9)</sup>                                     |   | Sort By: | Title (A-Z) | ~          |
| Books (248)                | 2020 Handbook of Emergency Cardiovascular Care for Healt |   |          |             |            |
| Videos (12)                | • New                                                    |   |          |             |            |
| Reading Now <sup>(0)</sup> |                                                          |   |          |             |            |
| ① Add Shelf                | ACLS and PALS Drug Reference Guide                       |   |          |             |            |
|                            | Heartsaver® First Aid CPR AED Digital Reference Guide    |   |          |             |            |

\*Nota: Se necesita acceso a Internet para el proceso de descarga de los libros electrónicos de la AHA. Una vez que hayan descargado correctamente los libros a la app, el usuario podrá ver los libros sin conectarse a Internet en la app de AHA eBooks.

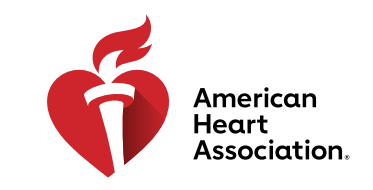

RCP y atención cardiovascular de emergencia

### Cómo leer su libro electrónico en su iPhone o iPad (iOS)

- 1. Abra la App Store en su dispositivo y busque AHA eBooks en la barra de búsqueda.
- 2. Junto a la app AHA eBook Reader, seleccione «Obtener» para descargar la app a su dispositivo.

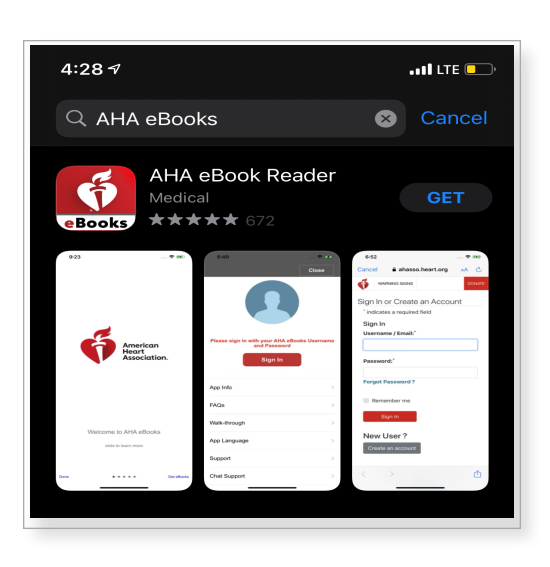

- 3. Abra la app e ingrese a su cuenta con su información de inicio de sesión de la AHA. Se abrirá el estante con los títulos comprados tras el inicio de sesión correcto.
- 4. Toque el libro electrónico que desea leer para descargar el libro a su dispositivo y verlo sin conectarse a Internet.

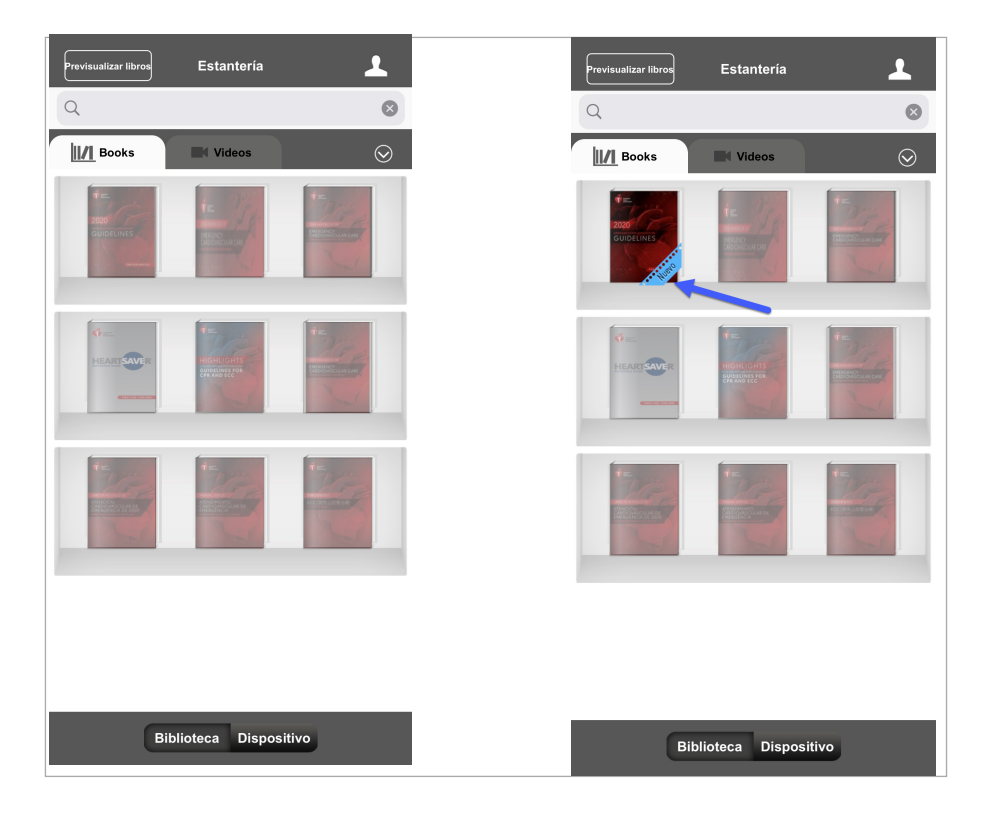

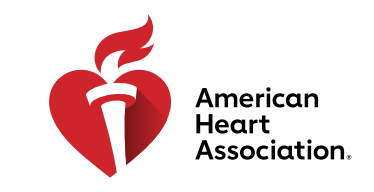

RCP y atención cardiovascular de emergencia

## Cómo leer su libro electrónico en su dispositivo Android

- 1. Abra la app Google Play en su dispositivo y busque AHA eBooks en la barra de búsqueda.
- 2. Junto a la app AHA eBook Reader, haga clic en «Instalar» para descargar la app a su dispositivo.

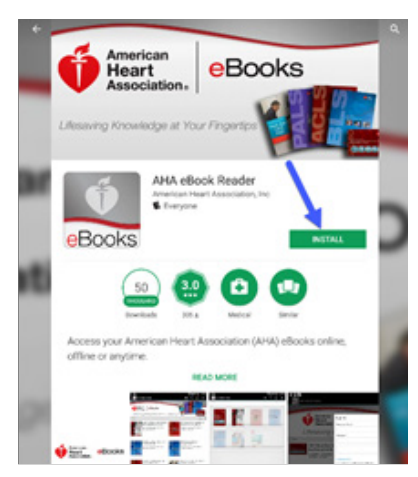

- 3. Una vez instalada, abra la app e ingrese a su cuenta con su información de inicio de sesión de la AHA.
- 4. Haga clic en el ícono «Estante». En esta pestaña se cargarán automáticamente los libros electrónicos comprados.
- 5. Toque el libro electrónico que desea leer para descargar el libro a su dispositivo y verlo sin conectarse a Internet.

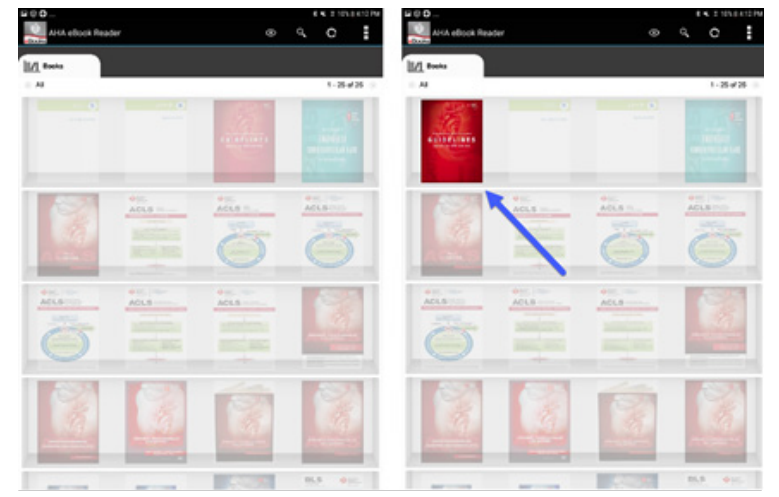

6. Toque el libro electrónico después de que se complete su descarga para leerlo.

\*Nota: Todas las compras electrónicas se deben hacer a través del navegador de Internet de su dispositivo. Las compras de libros electrónicos de la AHA NO SE PUEDEN hacer a través de la app AHA eBooks. Todas las compras hechas desde www.ShopCPR.Heart.org se sincronizarán con la app AHA eBooks en su dispositivo móvil o computadora de escritorio al iniciar sesión. El usuario y la contraseña para ingresar a la cuenta son los mismos en www.eBooks.Heart.org y en la app móvil o en su computadora. Recuerde usar la misma información de inicio de sesión de la cuenta que creó en www.eBooks.Heart.org para acceder a su cuenta en la app AHA eBooks a fin de que sus compras se sincronicen correctamente.